## 陕西中小企业融资服务平台

操作手册

## 一、平台注册流程

1.打开电脑浏览器(推荐使用谷歌浏览器),输入陕西"信易贷"平台网址: https://xyd.shaanxi.cn

2. 在系统首页找到【企业注册】按钮。

| 百度 🕑 苏宁易购 🕻 | ) 搜索 📀 淘宝 😒 京东 😒 天猫 💽         | oracle 全文检索 🖏 oracle全文检索笔 🧌 陕西曾信局贷平台1 📢 陕西曾信局贷平台 😤 大中小微企业划分 |
|-------------|-------------------------------|-------------------------------------------------------------|
| 6⊒ 陕西       | 中小企业融资服务平                     | 2台 C 全国中小企业 celoan.cn<br>基づ体合体用服务示范平台                       |
| / E SHAAN)  | I SME FINANCING SERVICE PLATE |                                                             |
| 首页          | 政策指南 金融产品                     | 信用查询新闻中心 金融机构 地区旗舰店 平台介绍 联系我们                               |
| ◎ 公告通知      | 国家发展改革委召开"信易贷" 工作视频会          | • 陕西省财政厅等七部门关于印发《陕西省小微 • 陕西省财政厅关于小说企业银行贷款风险补偿 •             |
| 3 我要贷       | 款                             | ▲ 金融产品 企业注册                                                 |
| 贷款金额        | 不限 👻                          | 小微易袋-工程信易贷 中国邮政储蓄银行安康市                                      |
| 贷款期限        | 不限 👻                          | 和率沿图1(5.55%-5.55%)目前期度550-300万元<br>担保方式:信用 贷款期限:1~12个月      |
| 担保方式        | 不限 👻                          | 小企业快速贷 中国邮政储蓄银行安康市 。 全融机构 登录 💃                              |
|             | 搜索贷款                          | 利率范围: (5%-6.5%) 贷款额度: 50-500 万元<br>担保方式: 不限 贷款期限: 1-24 个月   |
| 热门贷款: 53    | 万企业贷款 10万企业贷款 20万企业贷款         | 本 マ 政府部门登录                                                  |
|             |                               |                                                             |

3. 点击首页右侧【企业注册】按钮,进入企业注册流程界面,选择【法人注册】(见下图):

| ▲□-#+は在時政務局務开会<br>陕西政务服务网 (注重 <sup>9</sup> 単版<br>行) |                                  | 394         | ), <b>%@</b> 9 |      | #H   |
|-----------------------------------------------------|----------------------------------|-------------|----------------|------|------|
| 首次 个人办事 法人办事 投资服务 使民限                               | 9 100                            | -           | 中介細胞           | 公共支付 | NEST |
| 1 STRANCE 用户注册 (#00SE)                              |                                  |             |                |      |      |
| 个人注册                                                | 1 (1019-27-20                    |             | 2              | 3/   | _    |
| ·法人登录版 ·法人登录版                                       | 1.5012. (10822)                  | 字母开生、地文、    | 227. This      |      |      |
| 1000                                                | p 0882£80                        |             |                |      |      |
| •统一社会信用/53                                          | 1 (055A8-414                     | 国用代码        |                |      |      |
| • 法语代表人组织                                           | s (maximum                       | 人物物         |                |      |      |
| 1 占去注入注册                                            | IN INVERSION                     |             | 3              |      |      |
|                                                     | MAX ZONZA                        |             |                |      |      |
| 2、填写企业相关信息 ****                                     | (wassing)                        | 小羊机袋        |                |      |      |
| 2 植它宫成后占丰 "*****                                    | WNLASSES                         | D           | VSE            |      |      |
|                                                     | STREE A MORENEE                  | 6           | 900392FF       |      |      |
| 【近文】 1文1175月2月1月1日。1988年                            | 5 6-29-1970, ex                  | 0.0794.0579 | trolt.         |      |      |
| • B63.0075                                          | <ul> <li>(10円40人-20円)</li> </ul> | R ;         |                |      |      |
|                                                     | BERREN<br>BR                     | R (RARE)    | 新作業)           |      |      |

 注册完成后点击【企业登录】按钮,选择【法人登录(省 政务)】输入用户名、密码,进行企业登录(见下图)。

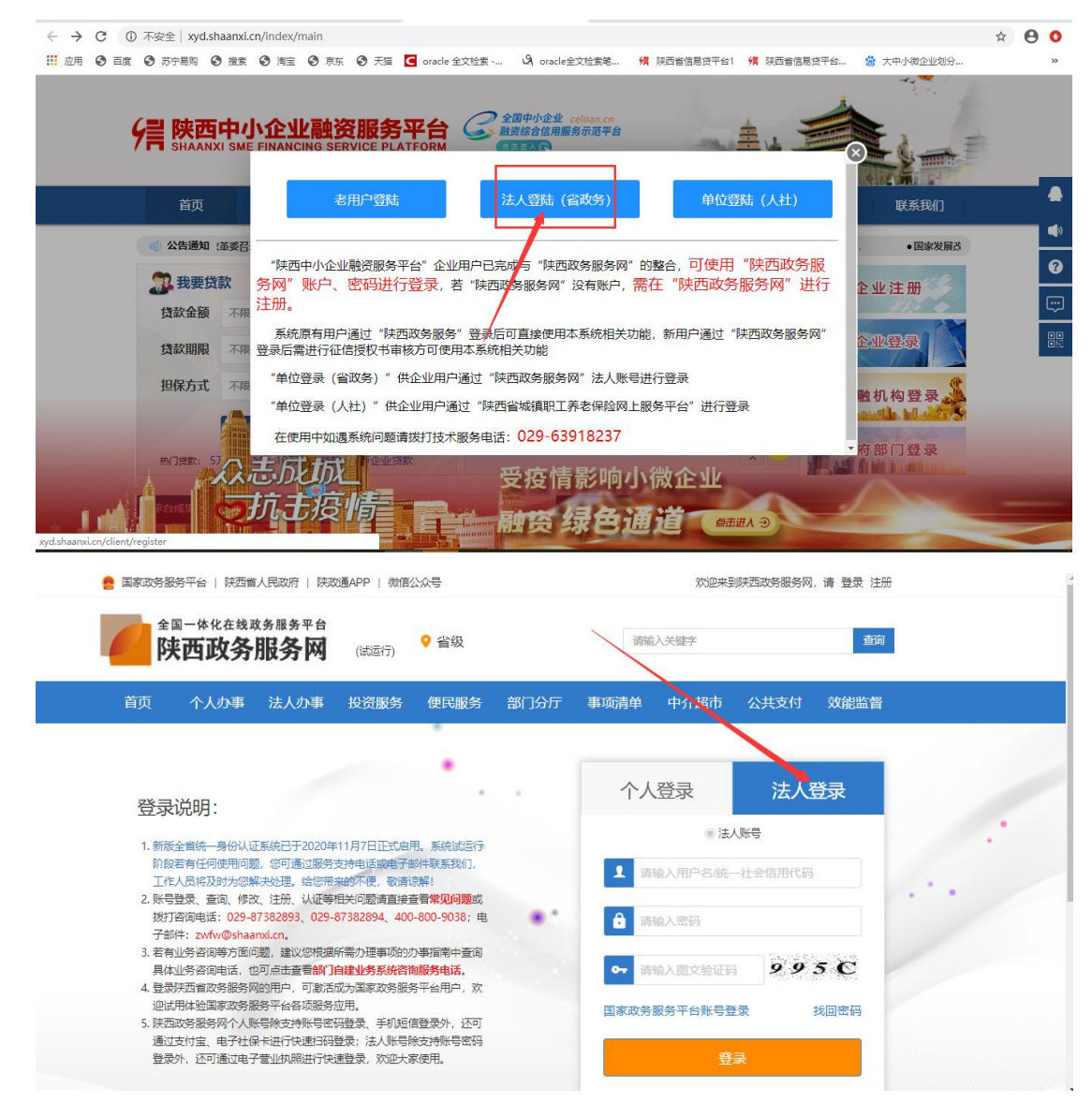

5.登录后系统会提示上传授权书,把授权书下载后打印,填 写企业相关信息,盖章扫描后上传系统即可。

提示:统一社会信用代码被占用问题的解决方法为自行找回 密码或拨打政务服务网电话进行咨询解决。

| 全<br>防      | 国一体化在线或<br>天西政务                         | <sup>致务服务平台</sup><br>服务网               | (试运行)                      | ♀ 省级                   |      | 请输             | 入关键字          |         | 查询     |   |
|-------------|-----------------------------------------|----------------------------------------|----------------------------|------------------------|------|----------------|---------------|---------|--------|---|
| 首页          | 个人办事                                    | 法人办事                                   | 投资服务                       | 部门分厅                   | 事项清单 | 中介超市           | 公共支付          | 效能监督    | 好差评    |   |
|             |                                         |                                        |                            |                        |      |                |               |         |        |   |
| 登录          | 说明:                                     |                                        |                            | •                      |      | 个人             | 登录            | 法人登     | 録      |   |
| 1. 账号<br>拨打 | 登录、查询、修改<br>J咨询电话: 029-8                | z、注册、认证等 <sup>4</sup><br>7382893、029-1 | 目关问题请直接到<br>87382894、400   | 看常见问题或<br>-800-9038; 电 |      | ◎ 法人則          | <del>K弓</del> |         | ASO AS | 1 |
| 子卣<br>2. 若有 | B件: <mark>zwfw@shaa</mark><br>F业务咨询等方面问 | nxi.cn.<br>问题,建议总根据/                   | 沂需办理事项的机                   | >事指南中查询                |      | 1 int          | 输入用户名/统-      | 一社会信用代码 |        |   |
| 具体<br>3. 登录 | 11业务咨询电话, 也<br>20快西省政务服务网               | 3可点击查看 <mark>部门</mark><br>3的用户,可激活     | <b>业务咨询电话。</b><br>成为国家政务服务 | 等平台用户,欢                | • *  | <b>合</b> 请     | 谕入密码          |         |        |   |
| 迎词<br>4. 陕西 | 5用14 短国家政务服<br>国政务服务网个人财                | (号除支持账号密)                              | 业用。<br>冯登录、手机短ff           | 1登录外,还可                |      | <b>0-7</b> 100 |               | T.8     | 07     |   |

如果企业已有陕西政务服务网**账**号则可以直接登录系统,登 录后上传授权书即可。

完成以上步骤后企业就可以发布融资需求了。

## 二、企业申请融资流程

融资方式一:直接发布融资需求

 1.登录成功后会直接进入发布融资需求界面,按照内容如实 填写,意向机构可以选择3个金融机构,填写完成后点击【下一步】按钮:

| 首页 政策指南       | 金融产品        | 信用查询     | 新闻中心 | 金融机构 | 地区旗舰店  | 平台介绍 | 联系我们 |  |
|---------------|-------------|----------|------|------|--------|------|------|--|
| <b>需我的控制台</b> | 当前位置: 首页>我的 | 控制台>发布需求 |      | -    |        |      |      |  |
|               |             | 1        | 需求信息 |      | 2 调查问卷 |      |      |  |
|               |             |          |      |      |        |      |      |  |
| 我的需求          | * 融资金额(元):  |          |      | 1    | 金额大写:  |      |      |  |
| 需求确认          | * 融资期限(月):  |          |      |      |        |      |      |  |
| 胸物车           | 意向机构:       | 请选择      |      |      |        |      | -    |  |
| 信息管理 🔹 👻      |             |          |      |      |        |      |      |  |
| 的消息           | * 资金用途:     |          |      |      |        |      |      |  |
|               |             |          |      |      |        |      |      |  |
|               | 西日治期        |          |      |      |        |      |      |  |
|               | PACE NEWS   |          |      |      |        |      |      |  |
|               |             |          |      |      |        |      |      |  |
|               | 备注          |          |      |      |        |      |      |  |
|               |             |          |      |      |        |      |      |  |

 2.点击【下一步】按钮,进入问卷调查界面,按照系统提示 完成相应内容填写即可(注:此界面选填,不强制填写),点击
 【发布】按钮,完成融资需求发布。

|      | 税务评级: 请选择纳税等级评定                                  |                                                 |
|------|--------------------------------------------------|-------------------------------------------------|
| 需求确认 | 上年纳税额(万元): 10万以下 10万-                            | -20万 20万-50万 50万-100万 100万以上                    |
| 购物车  | <b>上年销售额(万元):</b> 200万以下 2007<br>2000万-5000万     | 万-500万 00万-1000万 0100万-2000万<br>5000万-1亿元 1亿元以上 |
|      | 上年年末资产总额(万元): 请填写上年年末资产总额                        | <b>固定资产总额(万元):</b> 请填写固定资产总额                    |
|      | 其他金融机构有贷款 是 否<br>是否有未抵押的房产(企业<br>股东、法人、高管等): 是 否 |                                                 |
|      | <b>意向贷款方式:</b> 请选择意向贷款方式                         | *                                               |
|      | <b>可接受贷款利率区间:</b> 5%以下 5%-6%                     | 6%-7% 7%-8% 8%比上                                |
|      |                                                  |                                                 |

融资方式二:申请金融产品

 1.点击菜单栏【金融产品】,可以根据金融机构、产品名称、 融资渠道、贷款期限等相关参数选择金融产品:

| 页      | 政策指南        | 金融产品     | 信用查询 新            | 间中心 金麗      | 帆构 地区旗  | 现店 平台介绍 | 联系我们 | ( L |
|--------|-------------|----------|-------------------|-------------|---------|---------|------|-----|
| 当前位置:首 | 顶>金融产品      |          |                   |             |         |         |      |     |
|        |             |          | 您可以我              | 对某款产品搜索     |         |         |      |     |
| 金融机构   | 请选择金融机构     | 7        | <b>辛品名称</b> 请输入产品 | 名称          | 查询      |         |      |     |
| 产品筛选   |             |          |                   |             |         |         |      |     |
| 融资渠    | 道:不限 信用保证   | 政策性银行    | 国有银行 商业银行         | テ 担保 小贷     | 股权投资 保理 | 融资租赁    |      |     |
| 贷款期    | 限: 不限 3个月及! | 以下 6个月及以 | 下 36个月以上          | 36个月及以下 12- | 下月及以下   |         |      |     |
| 担保方法   | 式: 不限 信用    | 抵押 质押 一  | 般保证 连带责任例         | 征 信保基金      |         |         |      |     |
|        |             |          |                   |             |         |         |      |     |

## 2. 点击金融产品右侧【详情】按钮,查看该产品详细信息:

| 利率范围:               | 4.35%-5.65%                                                                                                    | 适用地区:西安市、铜川市、宝鸡市、咸阳市、渭南市、延安市、汉中市、榆林市、雪<br>康市、商洛市、杨凌示范区                                                         |
|---------------------|----------------------------------------------------------------------------------------------------|----------------------------------------------------------------------------------------------------|
| 贷款额度:               | 10万元 - 1000万元                                                                                                    | 贷款期限: 1个月-36个月                                                                                                 |
| 担保方式:               | 信用,抵押                                                                                                    |                                                                                                    |
| 金融产品类型:             | 默认                                                                                                    |                                                                                                    |
| 产品简介:               | 秦科贷是指向高新技术企业发放的各类本外币信用总称<br>外融资业务。<br>无农业银行账户客户请看这里:<br>线上预填企业开户信息,缩短网点业务办理时间。<br>企业开户预填网址: https://eapply.abchina.com/ent | ,包括贷款、贸易融资、票据承兑、贴现、保理、承诺、信用证、保函等表i<br>apply/                                                                   |
| <mark>产品特点</mark> : | 1、用款方式多样。秦科贷项下可发放包括贷款、贸易<br>相保方式多样。主要引入政策性担保公司担保及政府风<br>相关条件的,政府风险补偿未覆盖部分可采用信用方式,<br>次调查、一次审查、一次审批",手续简便、放款迅速。             | 接。票据承兑、贴现、保理、承诺、信用证、保函等表内外融资业务。 2、<br>俭补偿方式,并根据西安地区实际,采用政府风险补偿方式融资的,企业符<br>, 3、业务流程便捷。该产品客户评级、分类、授信与用信业务原则上采取" |
| 适用客户:               | 科技型中小微企业。                                                                                                    |                                                                                                    |
| 申请条件:               | 1、在农行开立结算账户。2、企业主要产品(服务)属<br>年度实现盈利。4、信用等级在BBB-级以上。                                                                        | 于最新《国家重点支持的高新技术领域目录》规定的范围。 3、企业至少上                                                                             |
|                     |                                                                                                    |                                                                                                    |

3.点击【立即申请】按钮,同意平台协议,点击【提交】按钮,进入金融产品申请界面:

|     | 外融资业务。<br>产品简介:无农业银行账户客户请看这里:                                                                                                    |   |
|-----|----------------------------------------------------------------------------------------------------|---|
|     | 企业授权协议                                                                                                    | × |
|     | 陕西省中小企业融资服务平台服务协议                                                                                                    | Î |
|     | 尊敬的用户:                                                                                                    |   |
|     | 欢迎阅读陕西中小企业融资服务平台企业信息使用授权协议(下称·本协议),您应当在使用产品申请服务之前认真阅读本协议全部内容。                                                                                                    |   |
|     | 陕西中小企业融资服务平台(以下简称"本平台"或"平台")是以社会信用体系建设为支撑,落实国务院关于金融支持实体经济发展举<br>措,解决银企信息不对称和中小微企业融资难的线上服务窗口。本平台依托陕西省政务数据、信用信息共享交换的总枢纽,以企业基本信<br>息、公共信用信息、生产经营信息、舆情信息、关联信息等6个维度27个模块84个指标项为基础,构建企业"多维度画像"和信用评分大数<br>据模型,为金融机构提供全方位的信息共享和信用管理服务,并降低金融机构尽职调查成本,让经营和信用良好的企业享受到丰富的融资<br>渠道、优惠的贷款利率、便捷的审批通道。 |   |
| 成功案 | 陕西省信用办(以下简称"信用办"或"我们")为本平台运维技术支持,负责实现平台的日常运行维护及数据处理和展现,向金融机构等<br>平台的使用者提供服务,服务各方行为须符合相关法律法规的规定,并不得侵犯信息所有权人的权益。本协议由您和本平台签订。请您仔<br>细阅读,对于尤为重要的条款,我们已予以加黑加粗,以特别提醒您加以注意。                                                                                                    |   |
|     | 为便于您使用本平台的服务,您通过网络页面点击或以其他形式确认本协议的,即视为您已充分理解本协议所有条款,并同意与本平台<br>37————————————————————————————————————                                                                                                    | 1 |
|     | 1 又完全同意此协议!                                                                                                    |   |
|     | 2                                                                                                    |   |

以下步骤同发布融资需求操作。

| 申请金融产品     |                   |           | × |                   |
|------------|-------------------|-----------|---|-------------------|
|            | 1 需求信息            | 2 调查问卷    |   | 函等表印              |
| 金融机构:      | 中国农业银行股份有限公司陕西省分行 | 产品名称: 秦科贷 |   |                   |
| 利率范围:      | 4.35%至 5.65%      |           |   | <del>5</del> . 2, |
| * 融资金额(元): |                   | 金额大写:     |   | 企业符合<br>上采取"-     |
| * 融资期限(月): |                   |           |   |                   |
| *资金用途:     |                   |           |   | 至少上               |
|            |                   |           | 1 |                   |
| 项目说明:      |                   |           |   |                   |
|            |                   |           |   |                   |

企业在平台发布完融资需求后金融机构会与企业联系对接, 需求确认后企业获得融资。